# Inspera leiðbeiningar - Nemendur

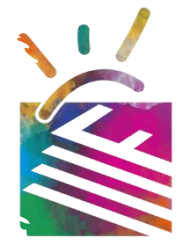

Athugið vel að nauðsynlegt er að koma með tölvu (PC/Mac). Spjaldtölvur og símar virka ekki.

Þegar farið er í að skrá sig inn þá þarf að fara inn á vefslóðina <mark>flensborg.inspera.com</mark> og ýta þar á "Log in with SSO."

Loka þarf <u>öllum</u> forritum í tölvunni áður en próf er opnað, sérstaklega Steam og Discord, þar sem prófin eiga það til að opnast ekki ef önnur forrit eru opin.

Welcome to Candidate login!

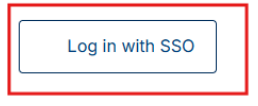

Or log in with registered Inspera user credentials  $\checkmark$ 

Þar þarf síðan að skrá sig inn með Flensborgarskóla netfangi sem er <u>þínkennitala@nff.is</u> (t.d. 0101012900@nff.is)

| Menntaský               |      |      |  |
|-------------------------|------|------|--|
| Sign in                 |      |      |  |
| *kennitala*@nff.is      |      |      |  |
| Can't access your accou | unt? |      |  |
|                         | Back | Next |  |
|                         |      |      |  |
| Endursetja lykilorð     |      |      |  |
|                         |      |      |  |
| Q. Sign-in option       | ns   |      |  |

Þegar innskráningin er komin þá ætti útlitið að vera svona:

| Flensborgarskólinn                       | Д <b>(</b> )       |
|------------------------------------------|--------------------|
| Candidate<br>Nafn nemanda                | Flensborgarskolinn |
| Upcoming tests Previous tests Demo tests |                    |
| Hér koma próf sem þú ert skráð/ur í      |                    |
| No tests                                 |                    |
|                                          |                    |
|                                          |                    |

### Opna próf í Inspera - leiðbeiningar

Þegar búið er að skrá þig í próf þá ættir þú að sjá það undir "upcoming tests" eða "próf framundan."

Ef vefsíðan er á ensku þá er gott að fara í kallinn uppi í hægra horninu og þar undir *"language – english"* er hægt að skipta yfir í *"Icelandic*" og vefsíðan verður þá öll á íslensku:

| W | /elcome              |   | × |
|---|----------------------|---|---|
| N | lafn nemanda         | 1 | ~ |
|   | 🕀 Language - English |   | ~ |
|   | English              |   | 0 |
|   | Icelandic 2          |   |   |

Þegar þú ert tilbúin/n/ið í prófið þá smellir þú á bláa hnappinn undir nafninu á prófinu eins og á myndinni hér fyrir neðan:

| EINSTAKLINGUR                                                        | Copnaði fyrir 2 mínútum síðan |
|----------------------------------------------------------------------|-------------------------------|
| Nafn Prófs                                                           |                               |
| 🗂 Dagsetning/tímasetning prófs                                       |                               |
| ● Þetta próf krefst Safe Exam Browser<br>Tilbúið/n/nn? Smelltu hér ◆ |                               |

Þegar þú er að gera það þá kemur upp þessi melding (s*já mynd fyrir neðan*), ef það er ekki búið að sækja **Safe Exam Browser** þá þarf að ýta á "*Sækja SEB*" takkann sem er neðst:

| Vafrinn þinn er ekki réttur. Láttu Inspera ræsa                                                                                                   | Safe Exam Browser                                                      |
|----------------------------------------------------------------------------------------------------|------------------------------------------------------------------------|
| Ég er með Safe Exam Browser uppsettan:<br>Opna prófið í Safe Exam Browser                                                                         |                                                                        |
| Við það að opna prófið læsist tölva þín í Inspera p<br>Öllum virkum vafragluggum verður lokað.<br>ATH: Þú verður beðið/n/nn um SEB lykilorð innan | ófaham og verður læst þar til þú hefur lokið próftöku.<br>SEB vafrans. |
| Ég er ekki með Safe Exam Browser uppsettan:<br>Sækja SEB                                                                                          |                                                                        |

Þegar Safe Exam Browser er sóttur þá þarf að passa að velja installer fyrir rétt stýrikerfi:

7

Loka

•

| Safe Exam Brows<br>framkvæma örugg    | er er vafri sem er sérstaklega þróaður til að<br>gar prófanir.                      |
|---------------------------------------|-------------------------------------------------------------------------------------|
| Þetta próf krefst þ<br>forrit.        | essa vafra og þú setur hann upp eins og venjulegt                                   |
| 1. Sæktu öruggan                      | prófvafra:                                                                          |
| 📕 Windows                             | 🗯 macOS                                                                             |
| Safe Exam Brows<br>- ATH ekki nota te | er er dreift í gegnum Mozilla Public License (MPL)<br>engil:www.safeexambrowser.org |

Á næstu síðu eru upplýsingar um hvernig Safe Exam Browser er sóttur fyrir hvert stýrikerfi.

# Fyrir Windows:

Installer mun koma upp uppi í hægra horninu á þeim vafra sem er verið að nota eða í *Downloads* möppunni á tölvunni

Þegar installer er opnaður þá þarf að haka í "*I agree to the license terms and conditions*" og síðan ýta á "*Install*"

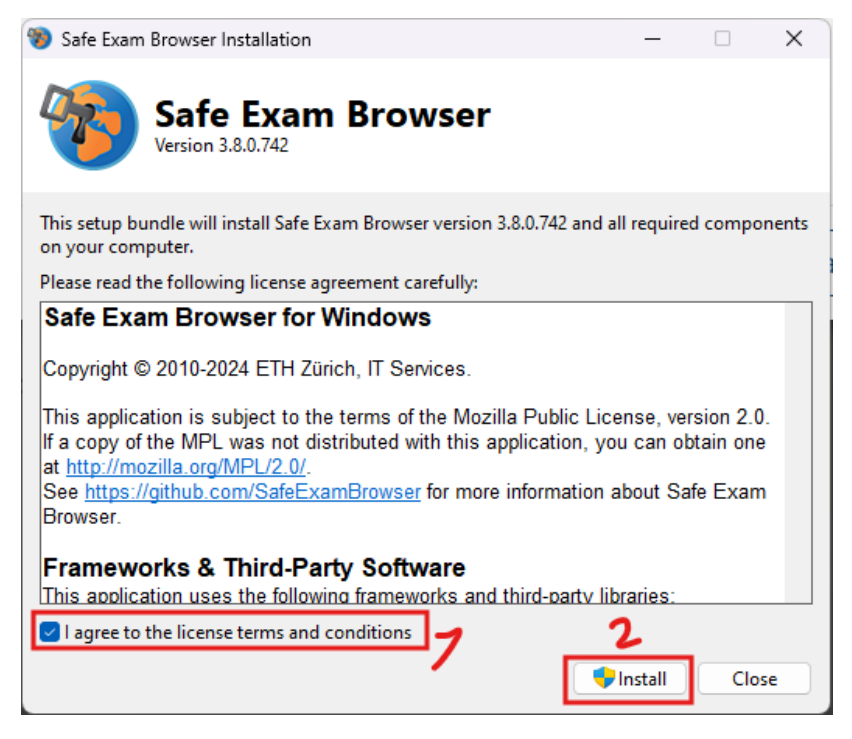

Installer fer síðan í gegn án þess að það þurfi að setja inn einhverjar frekari upplýsingar.

Þá ætti Safe Exam Browser að vera kominn á tölvuna þína.

## Fyrir Mac:

Þegar installer er sóttur þá kemur upp melding um hvort þú viljir opna þessa skrá sem er verið að sækja frá vefsíðunni, þar velur þú *"Allow"* 

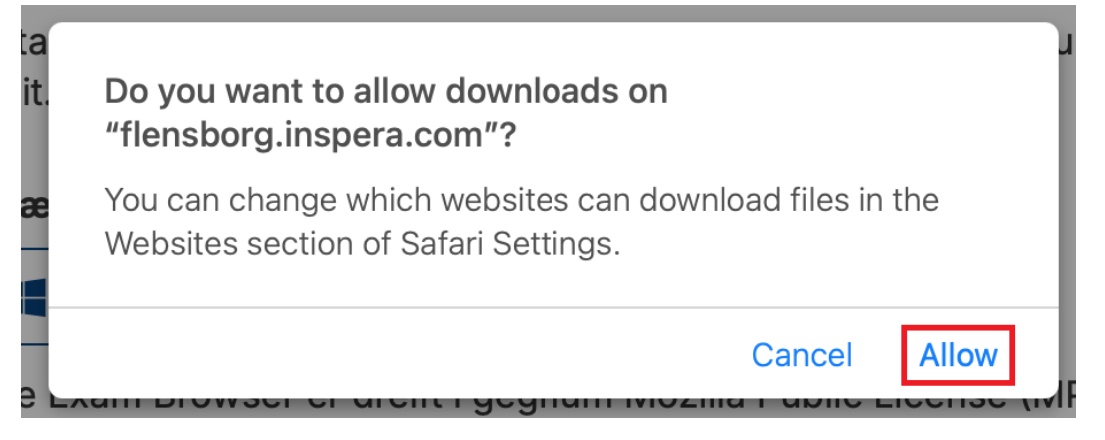

Eftir það mun installerinn koma niðri í hægra hornið á dock og þarf að velja hann þar (*Ath. á Chrome kemur hann í valstikuna uppi hægra megin*):

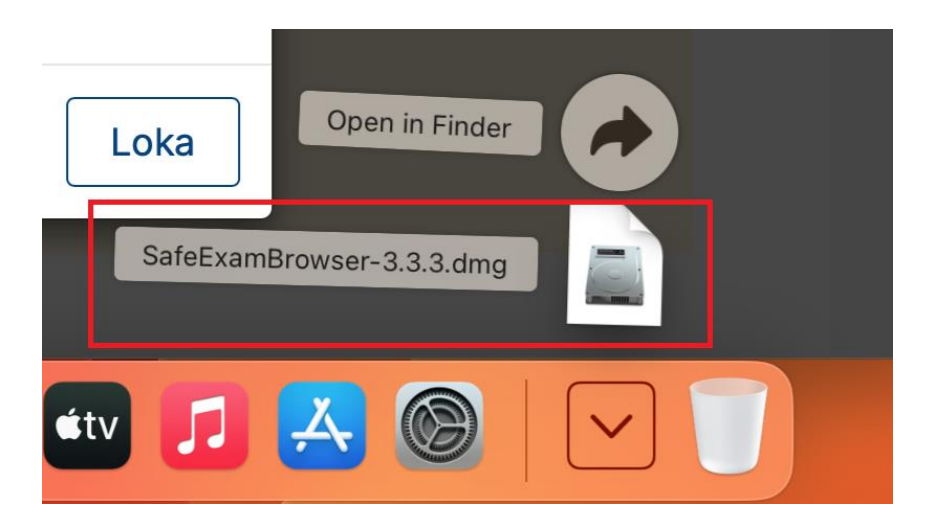

Þegar installer hefur verið opnaður þá þarf að draga Safe Exam Browser skrána yfir í "Applications"

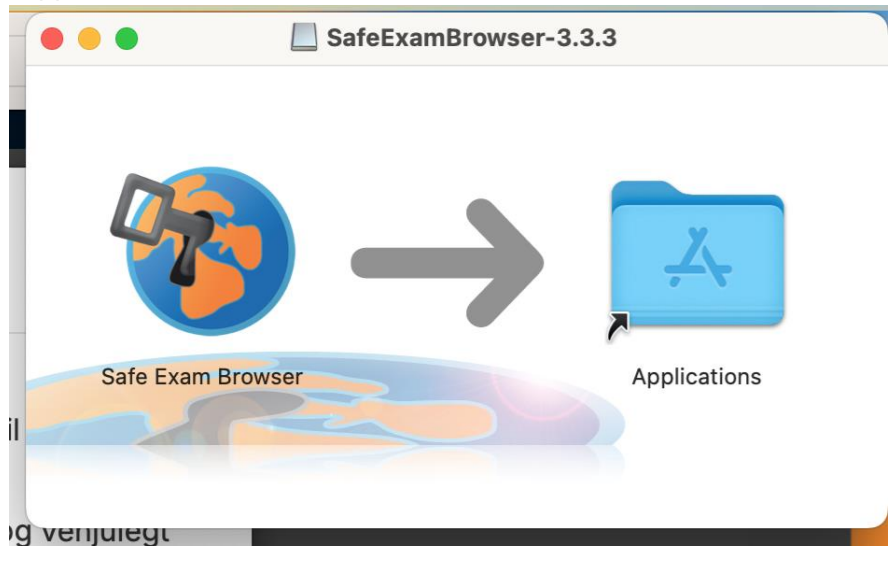

Þá ætti Safe Exam Browser að vera kominn á tölvuna þína.

#### Að opna prófin:

Þegar Safe Exam Browser er kominn á tölvuna þá þarf að ýta á "Opna prófið í Safe Exam Browser."

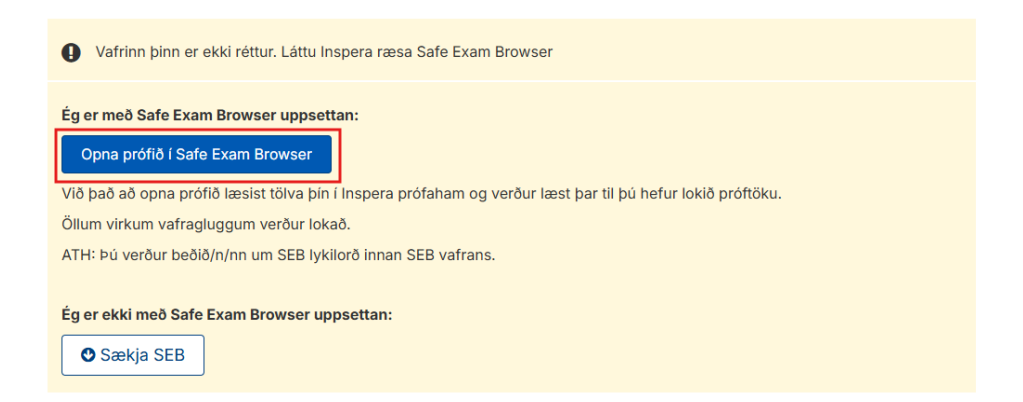

Þegar þetta er gert í **PC tölvu** að þá er möguleiki að það komi upp melding eins og á myndinni hér fyrir neðan, þar er best að haka við *"Always allow…*" svo þetta komi ekki upp aftur og síðan er valið *"Open.*"

| This site is trying to open Safe Exam Browser.                                      |      |        |
|-------------------------------------------------------------------------------------|------|--------|
| https://flensborg.inspera.com wants to open this application                        | on.  |        |
| Always allow flensborg.inspera.com to open links of this type in the associated app |      |        |
|                                                                                     | Open | Cancel |
|                                                                                     |      |        |

Þegar þetta er gert í **Mac** þá er möguleiki að það komi upp melding eins og á myndinni hér fyrir neðan, þá þarf að ýta á "*Open*"

|     | ?                                                                                                    |  |
|-----|----------------------------------------------------------------------------------------------------|--|
| )(  | "Safe Exam Browser" is an app<br>downloaded from the internet.<br>Are you sure you want to open it?              |  |
| . ~ | Safari downloaded this file today at<br>15:53. Apple checked it for malicious<br>software and none was detected. |  |
| ď   | Cancel Open                                                                                                    |  |

Tölvan mun biðja up "*Exam password*", þetta lykilorð er aðgengilegt hjá kennaranum sem þú ert í prófi hjá.

| Password Re | equired                         | × |
|-------------|---------------------------------|---|
| Ş           | Please enter the exam password: |   |
|             | Confirm Cancel                  |   |

Ef einhverjar villumeldingar koma upp þegar búið er að setja inn lykilorðið og ýta á "*Confirm*" þá er líklegt að tölvan sjái að það sé eitthvað forrit opið sem má ekki vera opið á meðan prófi stendur. Best er að loka **ÖLLUM** forritum nema próf forritinu áður en haldið er áfram.

Gangi þér vel.